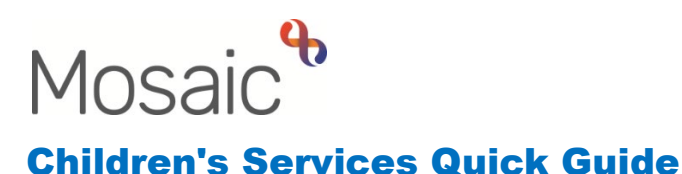

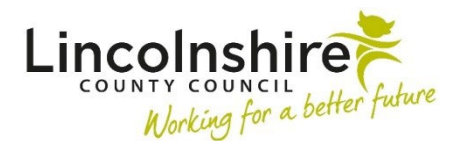

# Purchasing Worksteps – Placements

Recording a purchase for Placement in Mosaic is completed over three worksteps, Purchase Request, Purchase Admin and Purchase. A Placement Purchase is used solely to pay for accommodating a child with a carer/adopter, relative or residential home. For a Child in Care, there will always be a SC Placement Purchase Request available in their Current work for a new placement payment to be setup. This guide outlines how to complete these steps starting with the SC Placement Purchase Request.

### **Service User Groups**

Before starting the Placement Purchase Request, there must first be a **Service user group** added to the clients record. If one has already been added, it will show on the Person summary screen on the right hand side.

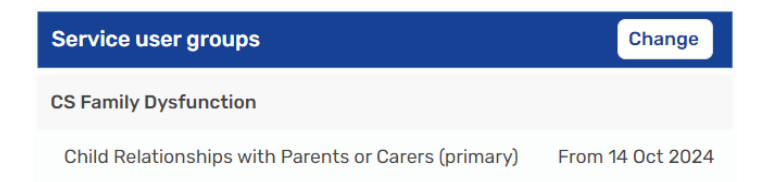

To add a Service user group:

- Click on Person details
- Select Service user groups from the menu
- Check and amend the Start Date
- Select a Group
- Select a Sub-Group
- Click on Add on the middle right of the screen
- The selection will pull through to the Service user groups table
- Click on Save to confirm the choice

Once a Service user group is added, it will pull through to the Placement Purchase Request.

### **Placement Purchase Request**

The Placement Purchase Request is a Send Immediately next action from:

- SC Decision on Significant Information (Open SC Case)
- SC Social Care Request

- SC Age Assessment Request
- SC Panel
- SC Section 47 Enquiry
- SC Child in Care Visit
- SC Adoption Visit

Send Immediately can be used to access the next action when the step has been saved rather than finished. This step should be completed by the worker who is requesting the purchase and authorised by the manager whose budget the money will come from.

After the Placement Purchase Request has been added to the workflow initially, it will be assigned to the **SC Fostering Duty – Inbox** and can be started from Incoming work . Once a Placement Purchase Request has been completed, a next action from the step is to add another Placement Purchase Request so one will always be available to use.

Within the SC Placement Purchase Request, the form **CS Children's Purchase Request C1300** will display.

#### Section 1. Purchase Request Details

The Child / Young Person's Details section should be checked to ensure the child's details are correct and a Service user group has been added.

| Sections                                                                                                    | 1. Purchase Request Details |                                                                 |                                         |                      |                                      |          |                |               |                             |                            |
|----------------------------------------------------------------------------------------------------|-----------------------------|-----------------------------------------------------------------|-----------------------------------------|----------------------|--------------------------------------|----------|----------------|---------------|-----------------------------|----------------------------|
| 1. Purchase Request<br>Details                                                                                       | Please ens                  | ure that the K                                                  | ey Worker / Lead Pro                    | fessional is aware o | f any funding requ                   | iests ar | nd that the ne | ed for fundir | ng support is identi        | fied in the Child's Plan.  |
| 2. Fostering / Staying<br>Put Placements                                                                             |                             | Child / Young Person's Details                                  |                                         |                      |                                      |          |                |               |                             |                            |
| 3. Legal Order / Adoption<br>Support Costs                                                                           | ID                          | Name                                                            | Address                                 | Contact Number(s     | ) Date of Birth                      | Age      | Service Use    | r Group       | Service User Sul            | o Group                    |
| 4. Leaving Care                                                                                                    |                             |                                                                 |                                         |                      | / /                                  | -        |                |               |                             |                            |
| <ol> <li>Child with Disabilities         <ul> <li>Non Fostering / Non</li> <li>Direct Payment</li> </ul> </li> </ol> | 3599768                     | Tilly Jones                                                     | 56 North Parade<br>Sleaford<br>NG34 8AN |                      | 03/08/2022                           | 2        | CS Family D    | ystunction    | Child Relationsh            | ips with Parents or Carers |
| 6. Supported Childcare<br>Costs                                                                                      |                             |                                                                 |                                         |                      |                                      |          |                |               |                             |                            |
| 7. Direct Payment                                                                                                    | Required                    | d Purchase Ty                                                   | pe                                      |                      |                                      |          |                |               |                             |                            |
| 8. Generic Purchase                                                                                                  | G Foste                     | Fostering / Staying Put                                         |                                         |                      | Legal Order / Adoption Support Costs |          |                | 🗆 Le          | Leaving Care                |                            |
| 9. Authorisation                                                                                                    | Child                       | Child with Disabilities - Non Fostering /<br>Non Direct Payment |                                         |                      | Direct Payment                       |          |                | Ge            | Generic Payment             |                            |
| 10.Next actions                                                                                                    | Non D                       |                                                                 |                                         |                      | ,                                    |          |                |               |                             |                            |
| indicates completed section                                                                                          | □ Trans                     | Transport Request                                               |                                         |                      | Supported Childcare Costs            |          |                |               | Services No Longer Required |                            |

**Please note:** This form is the same completed for a Social Care Purchase Request so many **Required Purchase Types** display.

<u>The only types that should be used for the Placement Purchase Request are Fostering /</u> <u>Staying Put and Services No Longer Required.</u>

All other types should be recorded in the Social Care Purchase Request step.

Both the Fostering / Staying Put option and Services No Longer Required can be completed within the same workstep when a child/young person is moving placements.

All mandatory fields will need to be completed within the form.

Below is a table outlining the next steps depending on the Required Purchase Type and the Next action that should be added.

| Required<br>Purchase Type         | When is it<br>used                      | What to<br>complete within<br>the Purchase<br>Request step                                                                                            | What Next<br>action to add                                | Who the Next<br>action should<br>be assigned to |  |
|-----------------------------------|-----------------------------------------|----------------------------------------------------------------------------------------------------|-----------------------------------------------------------|-------------------------------------------------|--|
| Fostering /<br>Staying Put        | To setup a<br>new payment<br>for Carers | Section 2.<br>Fostering /<br>Staying Put<br>Placements<br>A table in Section<br>1 reveals to<br>detail what<br>placement<br>payment is to be<br>ended | SC Social Care<br>Purchase Admin                          | Children's<br>Placements -<br>Inbox             |  |
|                                   |                                         |                                                                                                    | SC Schedule<br>Future<br>Placement<br>Purchase<br>Request | CS Fostering<br>Duty - Inbox                    |  |
| Services No<br>Longer<br>Required | To end<br>payments to<br>a carer        |                                                                                                    | SC Social Care<br>Purchase Admin                          | Children's<br>Placements -<br>Inbox             |  |
|                                   |                                         |                                                                                                    | SC Schedule<br>Future<br>Placement<br>Purchase<br>Request | CS Fostering<br>Duty - Inbox                    |  |

**Please note**: If Fostering / Staying Put and Services No Longer Required are added, you would only add one SC Social Care Purchase Admin step and one SC Schedule Future Placement Purchase Request.

After Section 1, the corresponding Section and correct Next action has been completed, the worker must seek authorisation for the payment via the clipboard request.

- Click on the Requests icon
- Select Required CS Please review purchase request and authorise
- Find the manager for whose budget is going to be used within Pass to worker
- Click OK

The workstep can be saved and exited so the authorising manager can review and complete Section 9. Authorisation.

The workstep will remain in the worker's Incomplete work, highlighted in yellow, until the manager has authorised and finished the step. When finished, the step will be removed from Incomplete work and replaced with the step added as the Next action in a virtual worker's Incoming work.

## Social Care Purchase Admin

The Social Care Purchase Admin will always be completed by the Accounts Payable Team for setting up or ending placement purchases.

Information will prepopulate from the Placement Purchase Request. If they payment is still required to be set up or ended, the Next action of Social Care Purchase will be assigned to a worker from the Accounts Payable Team. The step can also be ended with a no further action if the payment is no longer needed.